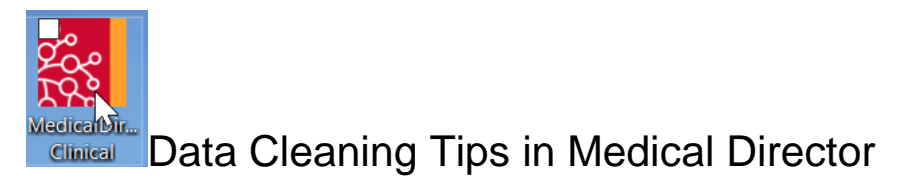

Cleaning up Recall Lists in Medical Director:

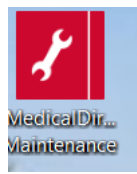

Open Medical Director Maintenance from the desktop Database Tasks/Medical Director Clinical/Merge Clinical Lists/You will need to login and have access to the maintenance programs to continue.

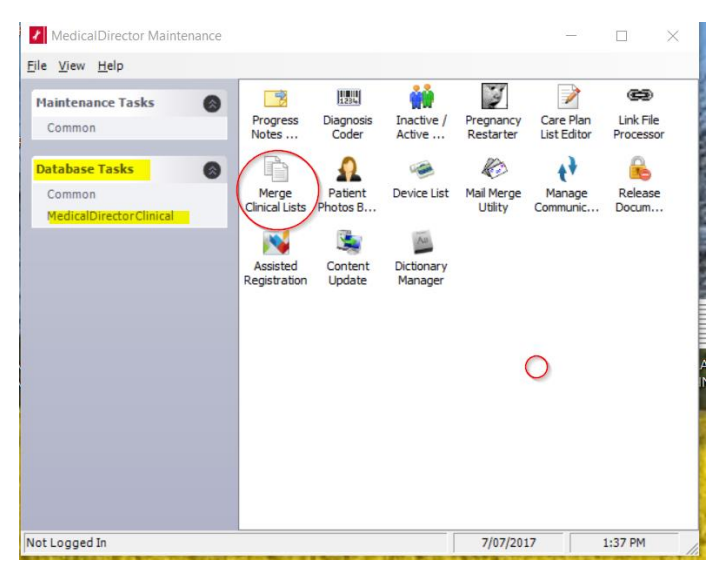

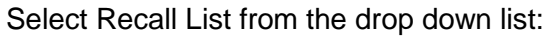

| Recall List | ~           |  |
|-------------|-------------|--|
|             |             |  |
| Rems        | tems<br>DAD |  |
| PAP         | PAP         |  |
|             |             |  |
|             |             |  |
|             |             |  |
|             |             |  |
|             |             |  |
|             |             |  |
|             |             |  |
|             |             |  |
|             |             |  |
|             |             |  |
|             |             |  |
|             |             |  |
|             |             |  |
|             |             |  |
|             |             |  |
| Replace:    | With:       |  |
|             |             |  |
|             |             |  |
| atus        |             |  |

This is where you can link recall reasons that are either misspelt, incorrect, or there are too many recall reasons that are the same from the practice staff continuing to add new recall reasons. Ensure the reason is in "patient speak" as this is what will appear on letters and SMS recalls. See screen shot below where you can replace and tidy up the reasons without losing the recall. Choose the item and the one you wish to link it to then change and okay. Encourage GPs to stick to the list and not to add new recall reasons unless appropriate.

| Merge Clinical Lists    |   |           |   | $\times$ |
|-------------------------|---|-----------|---|----------|
| Show Clinical List for: |   |           |   |          |
| Recall List             | ~ |           |   |          |
|                         |   |           |   |          |
| Items                   |   | Items     |   |          |
| PAP                     |   | PAP SMEAR |   |          |
| PAP SMEAR               |   |           |   |          |
|                         |   |           |   |          |
|                         |   |           |   |          |
|                         |   |           |   |          |
|                         |   |           |   |          |
|                         |   |           |   |          |
|                         |   |           |   |          |
|                         |   |           |   |          |
|                         |   |           |   |          |
|                         |   |           |   |          |
|                         |   |           |   |          |
|                         |   |           |   |          |
|                         |   |           |   |          |
| Replace:                |   | With:     |   |          |
| PAP                     |   | PAP SMEAR |   |          |
| Det.                    |   |           |   |          |
| Status                  |   |           |   |          |
|                         |   |           |   |          |
| Change                  |   |           | C | ок       |
|                         |   |           |   |          |

## Linking free text reasons for visit with coded reasons for visit:

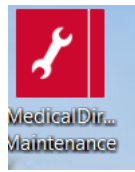

Open Medical Director Maintenance from the desktop Database Tasks/Medical Director Clinical/Diagnosis Coder/You will need to login and have access to the maintenance programs to continue.

| MedicalDirector Maintenance                                                                                                    |                                             |         | 🖽 Diagnosis Coder                                                                                                    | × |
|----------------------------------------------------------------------------------------------------|---------------------------------------------|---------|----------------------------------------------------------------------------------------------------|---|
| MedicalDirector Maintenance     Ele <u>Used</u> <u>Used</u> <u>U</u> | Care Plan<br>List Edd<br>Manage<br>Communic | Carlos  | 15 Diagnosis Coder The box on the left contains all the uncoded diagnoses in the past history database. To code a diagnosis. highlight in the list on the left, then use the list on the right to find the closest matching diagnosis. Is the Link' build not to attach the code for that diagnosis to the code denty on the right, or use the Correct build not no attach the code for that diagnosis to the code denty on the right, or use the diagnosis to the left, that on the right, e.g. if there is a simple mission of the left, this diagnosis is to the code denty on the right, or use the diagnosis to the left to that on the right, e.g. if there is a simple mission diagnosis, and is not automatically applied to future entries into this database! Is the diagnosis Is the diagnosis in a automatically applied to future entries into this database! Is deal Code Sone Bum Is the diagnosis Is the diagnosis </td <td>×</td> | × |
| Logged In - MD Live Data (EQCA160129-09)HCNSQL07) 7/07/2011                                                                                                    | 7                                           | 2:27 PM | Link Correct OK                                                                                                    |   |

Select the un-coded diagnosis from the left side and link it with the coded reason on the right hand side, correct then ok. See screen shot.

## Making patients inactive (bulk inactivation)

In Medical Director not in, a patient file go to Search/Patients

| Med                         | dicalDi                                        | rector Clin                                                        | ical 3.1    | 7.1                                                                  |                                                                          |                      |       |                                                                                               |                                        |                                               |
|-----------------------------|------------------------------------------------|--------------------------------------------------------------------|-------------|----------------------------------------------------------------------|--------------------------------------------------------------------------|----------------------|-------|-----------------------------------------------------------------------------------------------|----------------------------------------|-----------------------------------------------|
| )pen                        | File                                           | Patient                                                            | User        | Tools                                                                | Clinical                                                                 | Corresponde          | ence  | Search                                                                                        | F                                      |                                               |
| pen                         | File                                           | Patient                                                            | User        | Patien<br>Asthr<br>Diabe<br>Immu<br>Pap T<br>Pregr<br>Presc<br>Recal | ma<br>etes Regist<br>unisation<br>fest Result<br>nancy List.<br>rription |                      | ence  | Searcu                                                                                        |                                        |                                               |
|                             |                                                |                                                                    |             | Influe                                                               | enza 'At Ri                                                              | sk'                  |       |                                                                                               |                                        |                                               |
| Patient S                   | search                                         |                                                                    |             |                                                                      |                                                                          |                      |       |                                                                                               |                                        | ;                                             |
| Age gr<br>Age gr<br>Age les | eater than<br>ss than or<br>stion              | or equal to:                                                       |             | All<br>Not Stated<br>Male<br>Female<br>Intersex/Other                | Transgen<br>All<br>Yes<br>No<br>Transgen<br>Other d                      | Pregnant             |       | ot stated/inadeq<br>poriginal<br>pres Strait Island<br>poriginal and Tor<br>either Aboriginal | uately d<br>ler<br>res Stra<br>nor Ton | escribed<br>it Islander<br>es Strait Islander |
|                             | Condition                                      | /day                                                               | vever smoke | ed Ex-Si                                                             | moker                                                                    |                      |       |                                                                                               |                                        |                                               |
|                             | Currently Currently Previous Condition Symptom | r taking drug<br>r taking drug from<br>s script for drug<br>n<br>n | class       |                                                                      |                                                                          |                      |       |                                                                                               |                                        |                                               |
|                             | ) Sign                                         |                                                                    |             | 0                                                                    | R NOT                                                                    |                      |       |                                                                                               | Add to                                 | search criteria                               |
| Seer                        | n By An<br>seen since                          | v doctor                                                           | 14          | From                                                                 | 7/07/2017                                                                | ✓ To 7/07/20         | 017 🗸 |                                                                                               |                                        |                                               |
| Custom                      | Field 1                                        |                                                                    |             | All patients w                                                       | ho have not beer                                                         | seen since 7/07/2014 | - G   |                                                                                               | ^                                      | Search                                        |
| Custom                      | Field 2                                        |                                                                    |             |                                                                      |                                                                          |                      |       |                                                                                               |                                        | Clear                                         |
| Custom                      | Field 3                                        |                                                                    |             |                                                                      |                                                                          |                      |       |                                                                                               | $\sim$                                 | Close                                         |

Patients not seen since put in your date range i.e. go back 2 years or whatever is appropriate for your practice and then search once the list is generated check the contents of the window and then inactivate patients this will not delete patients it will create an inactive status they can be made active again but only one by one.

| I patients with | io have not been s | een since 7/07/2017                |                   | Number of  | patients:  | 5         |       |
|-----------------|--------------------|------------------------------------|-------------------|------------|------------|-----------|-------|
|                 |                    | Ŷ                                  |                   | Se         | tup search | criteria  |       |
| Sumame          | First name         | Address                            | Preferred Address | D.O.B.     | Gender     | Transgend | er Pi |
| Anderson        | David              | 61 Wallace Street, Bundaberg QLD 4 | Residential       | 04/01/1955 | М          | N         |       |
| Anderson        | Penny              | 61 Wallace Street, Bundaberg QLD 4 | . Residential     | 04/07/1993 | F          | N         |       |
| est             | Test               | 1 Test Street, Box Hill VIC 3128   | Residential       | 01/01/1982 | F          | N         |       |
| impson          | Bart               | 18 Prospect Street, Box Hill       | Residential       | 01/01/2000 | M          | N         |       |
| andrews         | John               | 2 Kennedy Road, Bundaberg QLD 46.  | . Residential     | 17/06/1968 | м          | N         |       |
|                 |                    |                                    |                   |            |            |           |       |

**Doctors** please mark results as notified add recalls update or delete recalls and when adding Pap smear results please add them to the Pap test record by right clicking on the result and Copy to Record Pap Test Result (see below)

| MedicalDirecto                                                  | or Clinical 3.17.1 - [Holdi<br>Patient Action Wind | ing File]<br>dow Help       |                  |                                                  |         |           |          |
|-----------------------------------------------------------------|----------------------------------------------------|-----------------------------|------------------|--------------------------------------------------|---------|-----------|----------|
| Preview - Full                                                  | Hide Preview   Clea                                | r Filters   Move L          | ocation Docume   | nt Details   Scan •   Import •                   | Print   | Print Lis | it •   [ |
| of 8 Records                                                    | Highlighted Columns a                              | re Filtered                 |                  |                                                  |         |           |          |
| Date Collected                                                  | Date Requested                                     | Result Y                    | Patient          | Subject                                          | ▲ 🏹 De: | scription | Y F      |
| 15/02/2013                                                      | 15/02/2013                                         |                             | ANDERSON, David  | E/LFT (MASTER)                                   |         |           | D        |
| 9/04/2004                                                       | 9/04/2004                                          |                             | ANDREWS, Ma      | Filter by this Value                             |         |           | D        |
| 15/02/2013                                                      | 15/02/2013                                         |                             | ANDERSON, D      | Filter by this value                             |         |           | D        |
| 27/02/2013                                                      | 27/02/2013                                         |                             | ANDREWS, Jul     | View                                             |         |           | D        |
| 20/02/2013 20/02/2013 A<br>13/02/2013 13/02/2013 A              |                                                    | ANDREWS, Jul                | Document Details |                                                  |         | D         |          |
|                                                                 |                                                    | ANDREWS, Juli Move Location |                  |                                                  |         | D         |          |
| 5/02/2013                                                       | 6/02/2013                                          |                             | ANDREWS, Jul     | Delete                                           |         |           | D        |
| 30/01/2013                                                      | 30/01/2013 30/01/2013 ANDR                         |                             | ANDREWS, Jul     | Print                                            |         |           | D        |
|                                                                 |                                                    |                             |                  | Print To                                         |         |           |          |
|                                                                 |                                                    |                             |                  | Action                                           |         |           |          |
| ¢                                                               |                                                    |                             |                  | Reassign Patient                                 |         |           |          |
| Rame: X-RAY                                                     | HIP K                                              |                             | ^                | Assign Recipient                                 |         |           |          |
| Address: 2 False Street<br>BRISBANE, 4000<br>D.O.B.: / / Sex: F |                                                    |                             |                  | Open Patient<br>Co'v to 'Record Pap Test Result' |         |           |          |
|                                                                 |                                                    |                             |                  |                                                  |         | Complete: | Final    |
| Medicare No: 6692620703<br>IHI No:                              |                                                    |                             |                  | View Signature                                   |         |           |          |
| Lab. Reference<br>Date Request                                  | e: 04-5951909-25T-0<br>ed: 09/04/2004              |                             | y Ser            | nder/Provider: DDI                               |         | 1         |          |

## When checking the holding file Doctors Update Medications from Discharge summaries, specialist letters or results

From the holding file, highlight the patient then open patient add RX RX + Prescibed elsewhere. Update new history items if needed.

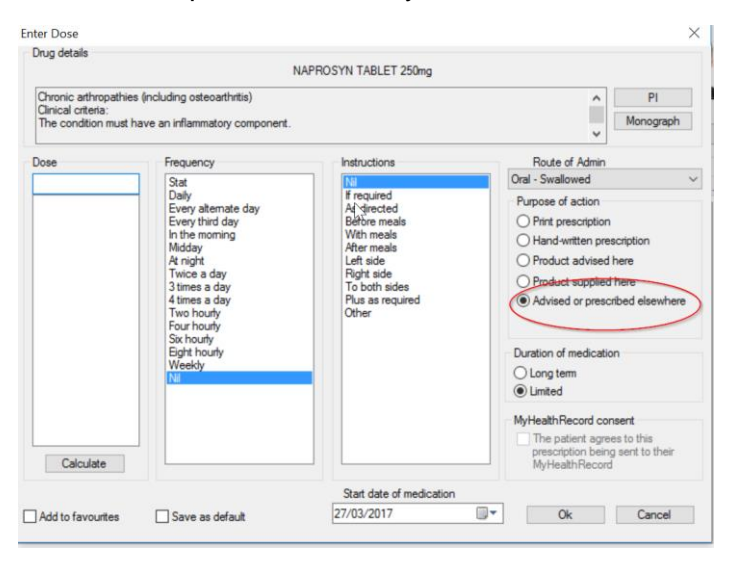

## Update patient gender

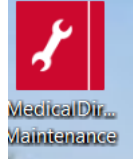

Open Medical Director Maintenance from the desktop Database Tasks/Common/You will need to login and have access to the maintenance programs to continue. A wizard will open click next

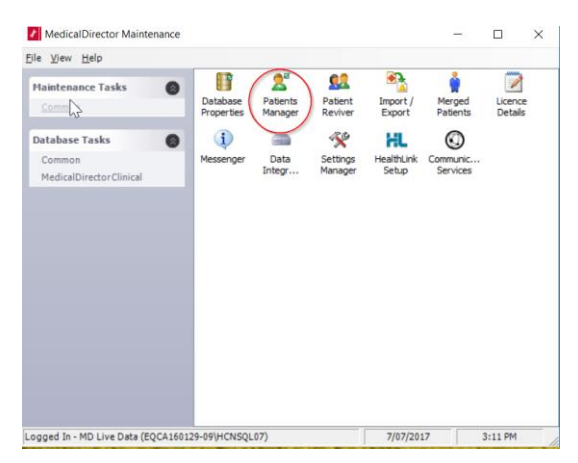

Then select Update patient gender this will update missing gender information by linking it to the patients title (Mr,Mrs etc..)

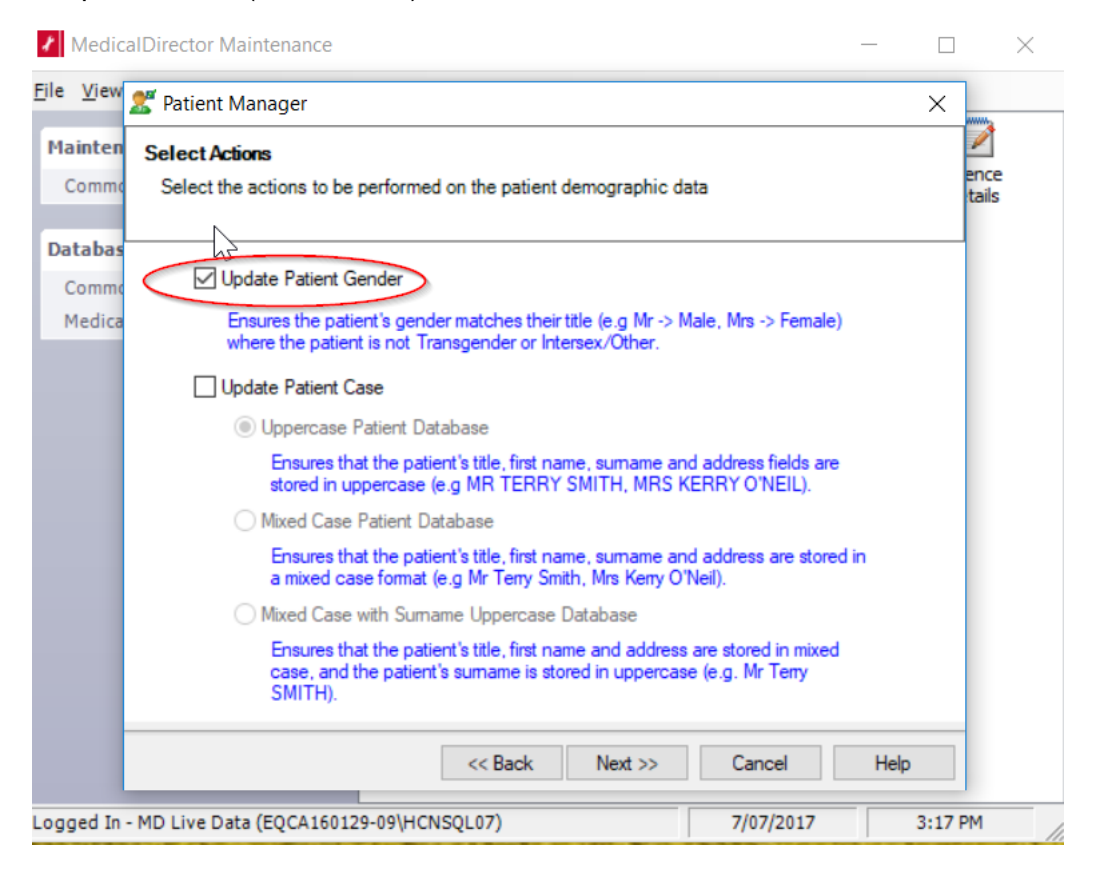